## Finn planstatus for eigedomen din

- 1. Trykk på lenke til Planregister
- 2. Velg kommune
- 3. Søk så på gnr/bnr (døme: 44/428), eller på adresse i søkefeltet Det vil komme opp liste under søkefelt med dei planar som gjeld for eigedomen.
- 4. Trykk på plan i liste for å få tilgang til plandokument, og for å få opp kartvindauge som viser eigedomen din med aktuell plan.
- 5. For å sjå neste plan i lista som gjeld for eigedomen, trykk på Q Plansøk og velg neste plan i lista. Gjenta frå pkt 4
- 6. Om kartvindu

For å få nærare informasjon om kva føremål og t.d. omsynssoner som gjeld for eigedomen, trykk i kartvindauge. Det visast då til venstre informasjon om planen og detaljar om reguleringsføremål som i bilete under.

7. Trykk på farga område for å sjå detaljar om reguleringsføremål som i bilete under

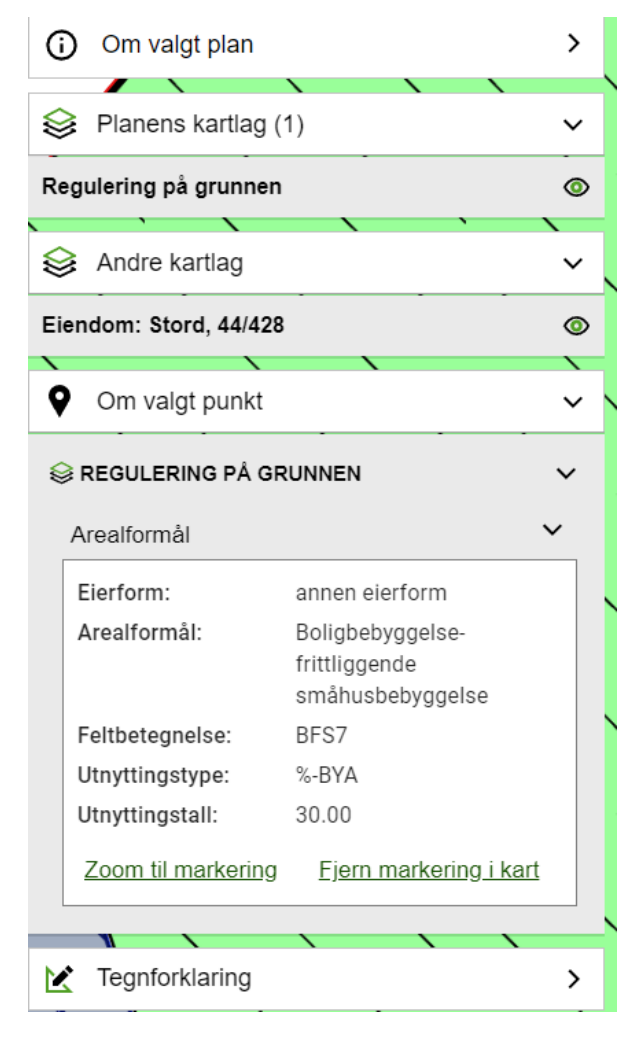

NB. Kommunen har framleis nokre reguleringsplanar som ikkje er digitalisert men som ligg som ei bildefil i kartløysinga. Dvs at ein ikkje vil få opp detaljert informasjon om kva føremål som gjeld for eigedomen din. Informasjon om reguleringsføremål må då lesast ut frå pdf filer av plankart og bestemmelser som ligg i planregisteret under plandokument.